# Nonprofit in CSP

Partner and customer experience walk through

© Microsoft Corporation 2019

MICROSOFT PROVIDES THIS GUIDE FOR INFORMATIONAL PURPOSES ONLY. MICROSOFT PROVIDES NO WARRANTIES EXPRESS OR IMPLIED AS TO THE CONTENT OF THIS GUIDE.

THIS CONTENT IS CONFIDENTIAL TO MICROSOFT PARTNERS & EMPLOYEES ONLY.

Updated Sept 2019

# About this deck

This deck provides an overview and experience walk through for:

- 1. Nonprofit registration for customers; two scenarios:
  - Nonprofit customer <u>without</u> an existing Office 365 tenant (Go to slide 5)
  - Nonprofit customer <u>with</u> an existing Office 365 tenant that is <u>not enabled</u> for Nonprofit (<u>Go to slide 19</u>)
- 2. Establishing a relationship with a customer in Partner Center (Go to slide 27)
- 3. Purchasing Nonprofit offers in Partner Center, including:
  - How to get the Nonprofit trial subscription (Go to slide 40)
  - How to convert the Nonprofit trial to paid subscription (Go to slide 46)
  - How to purchase Nonprofit subscriptions (Go to slide 50)

# Determining eligibility

**IMPORTANT NOTE**: Nonprofit pricing is only available to customers registered with Microsoft as an approved eligible nonprofit. Eligible customers will have an existing Office 365 tenant enabled for Nonprofit.

Here are ways you can determine if the customer is registered with Microsoft as an approved eligible nonprofit:

- Does the customer have an Office 365 tenant?
  - If no, the customer is not an approved eligible nonprofit and needs to register following the "customer without an existing Office 365 tenant" scenario in this deck (<u>Go to slide 5</u>).
  - If yes, do you see the nonprofit catalog or special qualification of nonprofit approved on account page in Partner Center for this customer?
    - If yes, the customer is an approved eligible nonprofit and does not need to register.
    - If no, the customer is not an approved eligible nonprofit and needs to register following the "customer with an existing Office 365 tenant that is not enabled for Nonprofit" scenario in this deck (Go to slide 19).

# Nonprofit registration

This section provides a process overview and customer experience walk through for nonprofit sign up based on two scenarios:

- 1. Nonprofit customer **without** an existing Office 365 tenant
- 2. Nonprofit customer **with** an existing Office 365 tenant that is **not enabled** for Nonprofit

Nonprofit registration – scenario 1 Nonprofit customer <u>without</u> an existing Office 365 tenant

# Process overview

| 1 | Customer goes to <u>www.microsoft.com/nonprofits</u> and clicks Get Started                                                                                                    |
|---|----------------------------------------------------------------------------------------------------|
| 2 | Customer completes Sign Up (aka nonprofit registration) which includes creation of an Office 365 tenant                                                                           |
| 3 | Customer's nonprofit eligibility is validated by Microsoft's eligibility vetting supplier<br>Process may take <i>up to</i> 20 business days; typical turnaround 2-5 business days |
| 4 | Customer receives confirmation of eligibility for Microsoft's nonprofit offers via email and notifies partner that registration is complete                                       |
| 5 | Partner sends relationship request to new nonprofit customer                                                                                                    |
| 6 | Customer receives relationship request, logs in, and accepts relationship request                                                                                                 |
| 7 | Partner can view and purchase nonprofit offers for the qualified nonprofit customer                                                                                               |

## Nonprofit registration: customer experience

#### Customer goes to www.microsoft.com/nonprofits and clicks Get Started

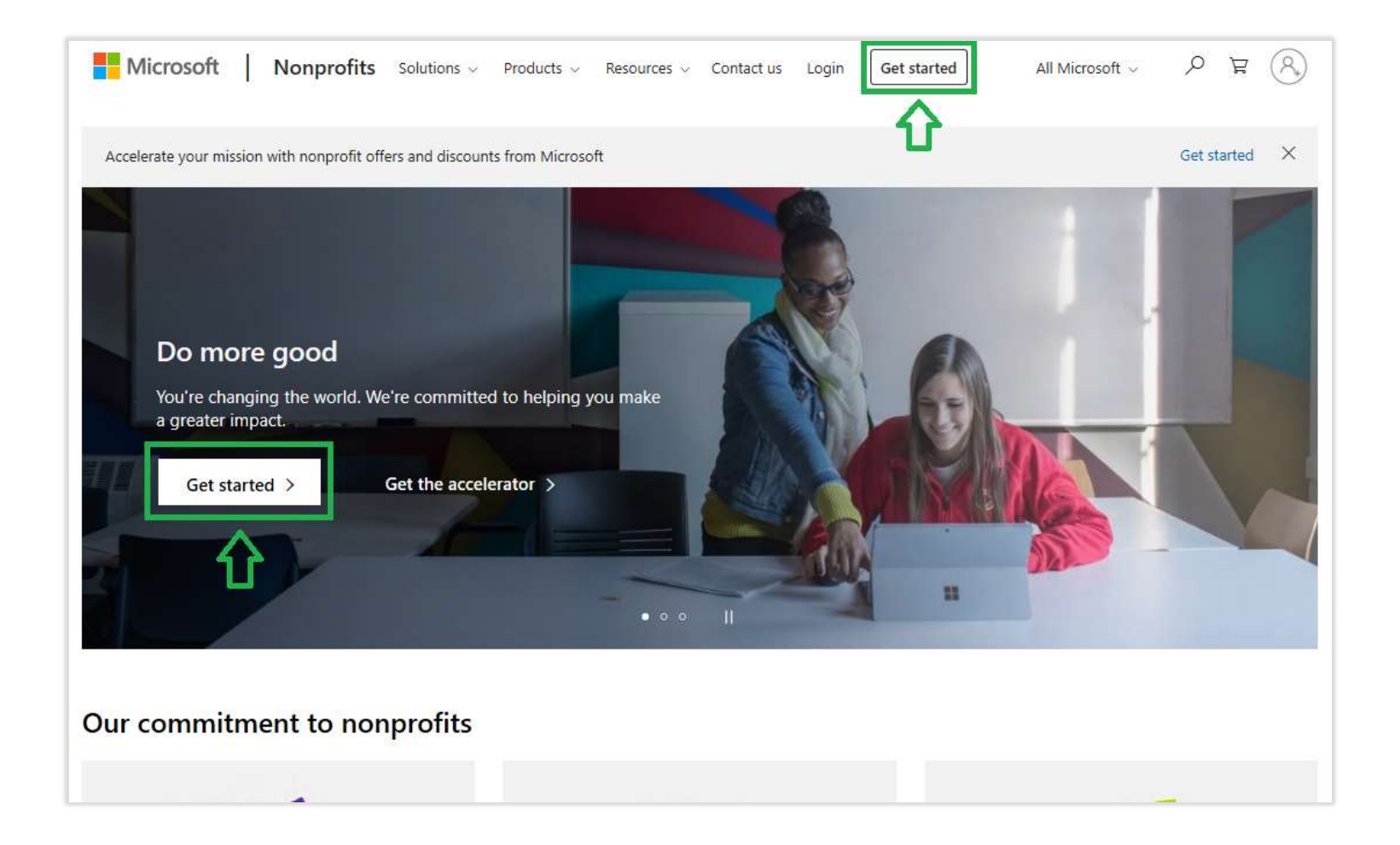

## Customer views Get Started page and clicks Register

| Microsoft Nonprofits                                                                                                    | Already registered as a nonprofit? Sign in                                                                                                    |
|----------------------------------------------------------------------------------------------------|----------------------------------------------------------------------------------------------------|
| Welcome!                                                                                                    |                                                                                                    |
| Thank you for your interest in our nonprofit offers. Here's what to expect:                                                                                                    |                                                                                                    |
| <ol> <li>You will register with Microsoft and provide proof of your organization's eligibility (tax identified<br/>a charity commission) as described on the Eligibility page. You will also be asked to agree to or</li> </ol>                                                                                                    | cation number or registered documentation from government entities, like<br>ur anti-discrimination policy.                                                                                                    |
| <ol><li>During registration you will create a Microsoft account. You will use this account username and<br/>completing registration will be the Global Administrator of the account by default. You can add<br/>established).</li></ol>                                                                                                    | d password to log into the Microsoft Nonprofit Portal. (Note: The person<br>d additional administrators in the Office Admin Center once your account is                                                                         |
| <ol> <li>We will verify your organization's eligibility.* Our eligibility validation partner, TechSoup or the<br/>may take up to 20 business days after submitting your application).</li> </ol>                                                                                                    | ir local partner, may contact you for additional information. (Note: This step                                                                                                    |
| <ol> <li>While you wait for eligibility validation, you can view your application status in the Microsoft N<br/>validation process.</li> </ol>                                                                                                    | lonprofit Portal. No credit card information is required for the eligibility                                                                                                    |
| <ol> <li>Once validation is complete, you will receive an email with your eligibility results. If you are elig<br/>access our nonprofit offers.</li> </ol>                                                                                                    | gible, the email will include a link to the Microsoft Nonprofit Portal to                                                                                                    |
| If you have any questions, please contact us.                                                                                                    |                                                                                                    |
| Register                                                                                                    |                                                                                                    |
| *Microsoft partners with TechSoup and their worldwide network of partners to validate your organizati<br>process, Microsoft will share your registration information with TechSoup. To determine eligibility, Tech<br>share that information with Microsoft. By registering with Microsoft, your organization consents to rece<br>information about the product fulfillment process, and outreach. | on's eligibility for nonprofit offers from Microsoft. As part of the validation<br>Soup may request additional information from you directly, and they may<br>ipt of communication from TechSoup for eligibility determination, |
|                                                                                                    |                                                                                                    |
|                                                                                                    | Privacy & cookies Terms of use Trademarks                                                                                                    |

#### Customer completes Sign Up

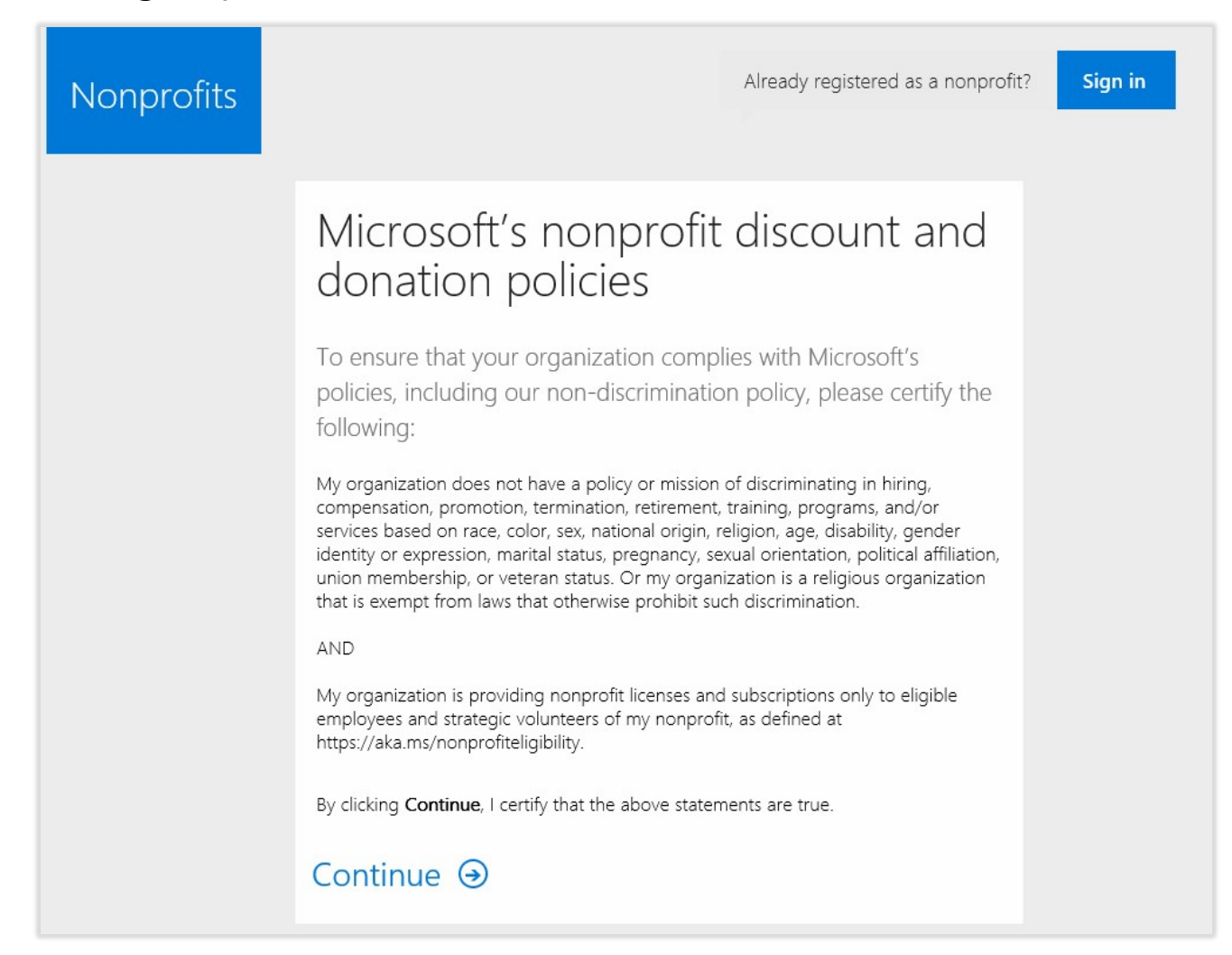

| Nonprofits | Already registered as a nonprofit? Sign in                                                         |
|------------|----------------------------------------------------------------------------------------------------|
|            | Tell us about your organization<br>We need some information about your organization to verify your |
|            | Not seeing your country or region?                                                                 |
|            | Organization Legal Name       Select Category       V         Select Subcategory                   |
|            | Mission Statement                                                                                  |
|            | Annual Operating Budget Website                                                                    |
|            | Organization Email Address Phone Number                                                            |
|            | Next Θ                                                                                             |

| Nonprofits | Already registered as a nonprofit? Sign in |
|------------|--------------------------------------------|
|            | Enter your organization address            |
|            | Street Address 2                           |
|            | City Select Y Postal Code                  |
|            | Next 🕘                                     |

| Nonprofits | Already registered as a nonprofit? Sign in                                                                                                    |
|------------|----------------------------------------------------------------------------------------------------|
|            | How is your organization registered with your country?                                                                                                    |
|            | <ul> <li>First select your registration type from the drop-down menu,<br/>and enter the legal identifier for that type.</li> </ul>                                                                                                  |
|            | <ul> <li>If you have registration documentation for this type, click<br/>browse to upload.</li> <li>Then click the Add Registration Information button.</li> <li>Repeat these steps for each of your registration types.</li> </ul> |
|            | Registered with $\checkmark$ Legal identifier                                                                                                    |
|            | Upload registration document (optional) Browse                                                                                                    |
|            | Add Registration Information                                                                                                    |
|            | Next Θ                                                                                                    |

| Nonprofits | Already registered as a nonprofit? Sign in                       |
|------------|------------------------------------------------------------------|
|            | United States ~<br>This can't be changed after sign-up. Why not? |
|            | First name     Last name       Business email address            |
|            | Company name                                                     |
|            | Next Θ                                                           |

| Nonprofits | Already registered as a nonprofit? Sign in                                                                                                    | n |
|------------|----------------------------------------------------------------------------------------------------|---|
|            | Create your user ID         we need a user ID and password to sign in to your account.         username       Image Yourcompany         username@Yourcompany.onmicrosoft.com         username@Yourcompany.onmicrosoft.com         Create password         Confirm password         Dy club Control option options, please and conditions.         Noto for None Services will be contacting you with surveys, promotions, tips and subscribe at any time. For some on communication options, please see our Privacy Statement.         Incosoft may share your contact information with selected patheres to provide subscribe at any time. For learn more, read the Privacy Statement.         Special offers which could include training, implementation or licersing. You can usubscribe at any time. For learn more, read the Privacy Statement.         Special offers which could include training, implementation or licersing. You can usubscribe at any time. For learn more, read the Privacy Statement.         Special offers which could include training, implementation or licersing. You can usubscribe at any time. For learn more, read the Privacy Statement.         Special offers which could include training, implementation or licerster my count. I opper which could include training, implementation or licerster my count. I opper which could include training, implementation or licerster my count. I opper servet that have the authority to bind my organization, leare the train signing up on behalf of an organization, when I click Create my count. I opper that have the authority to bind my organization, leare that my count. I opper that have the authority to bind my organization, |   |

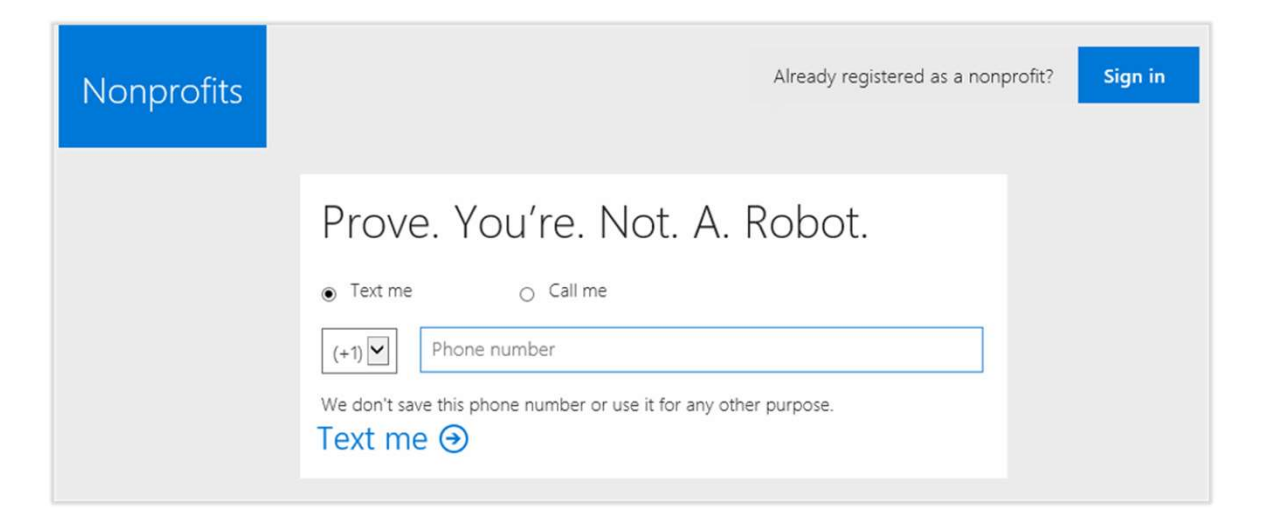

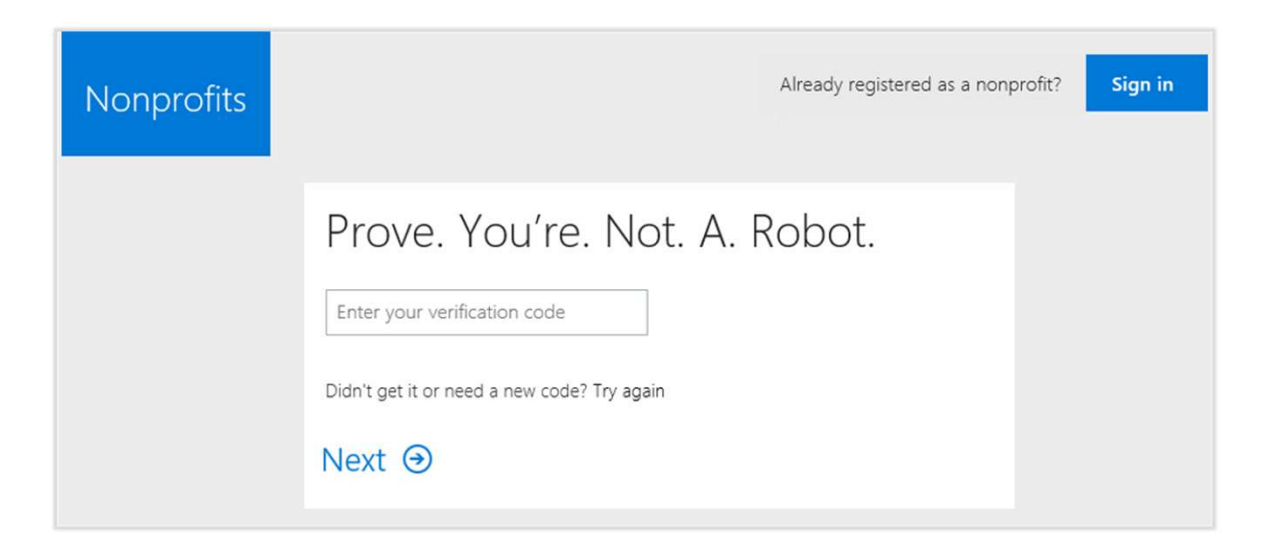

#### Customer completes Sign Up (last page – registration complete)

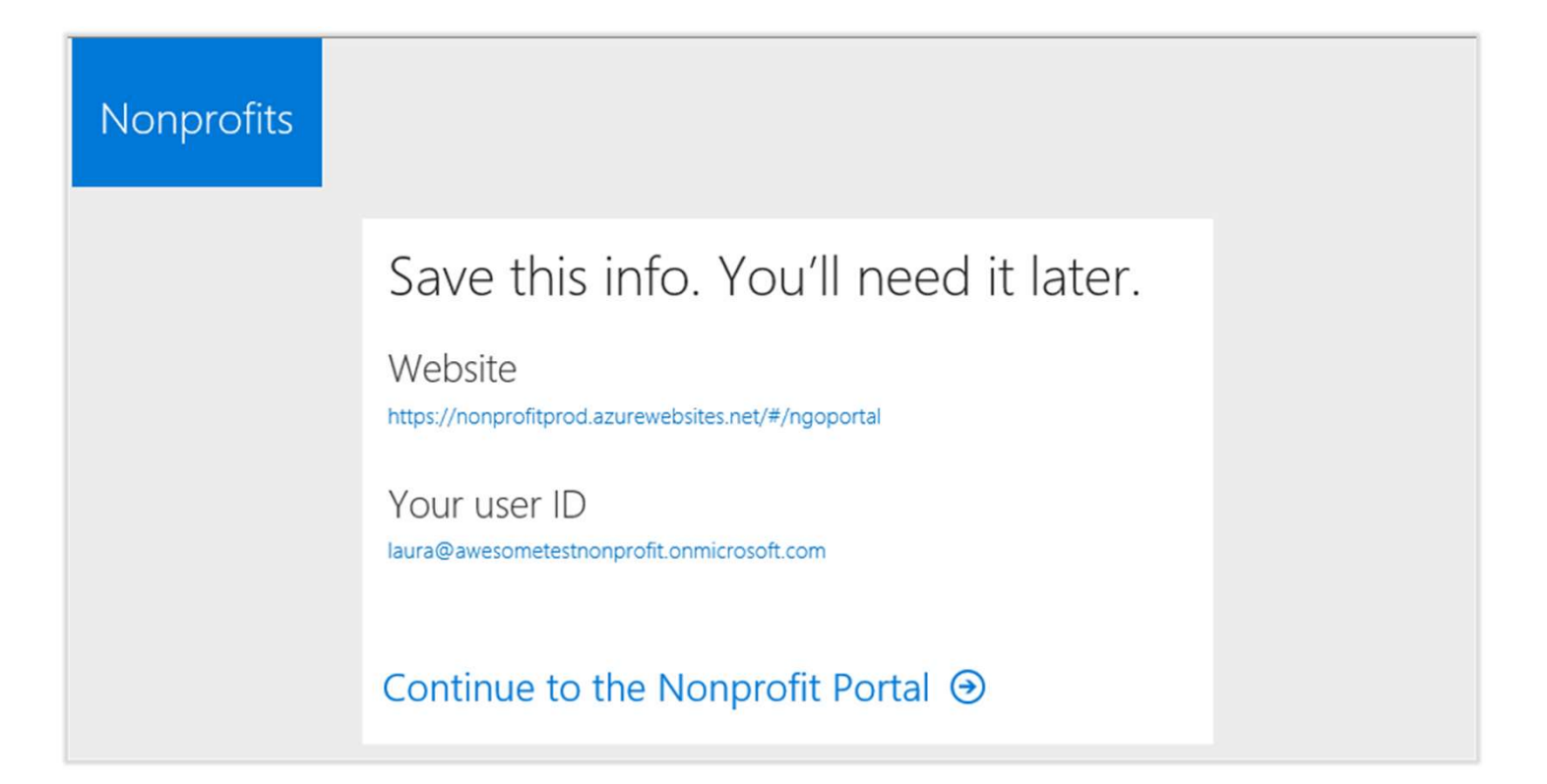

Nonprofit registration – scenario 2 Nonprofit customer <u>with</u> an existing Office 365 tenant that is <u>not enabled</u> for Nonprofit

# Process overview

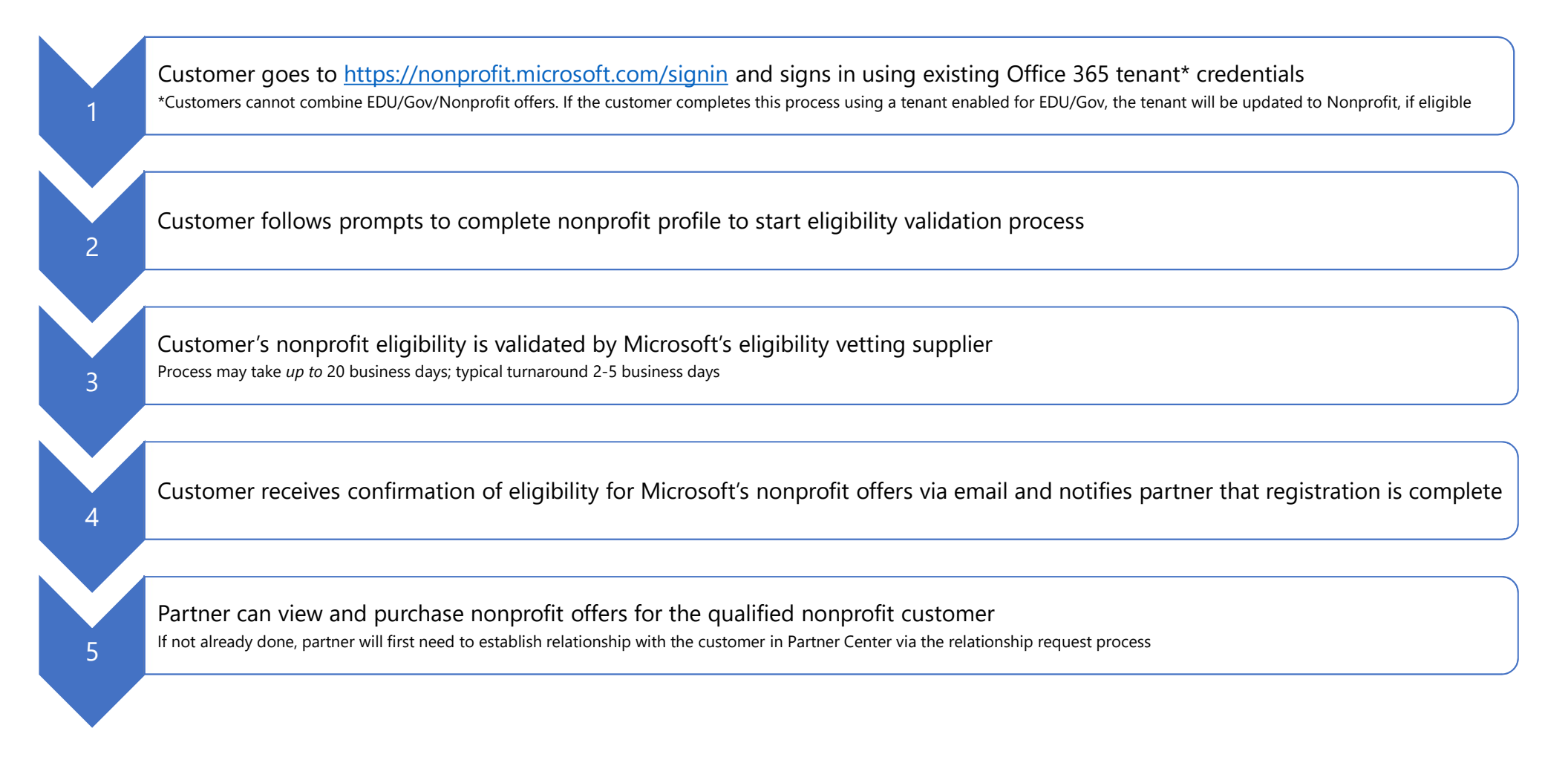

Process for customer with an O365 tenant not enabled for Nonprofit

# Nonprofit registration: customer experience

#### Customer goes to https://nonprofit.microsoft.com/signin and signs in with O365 credentials\*

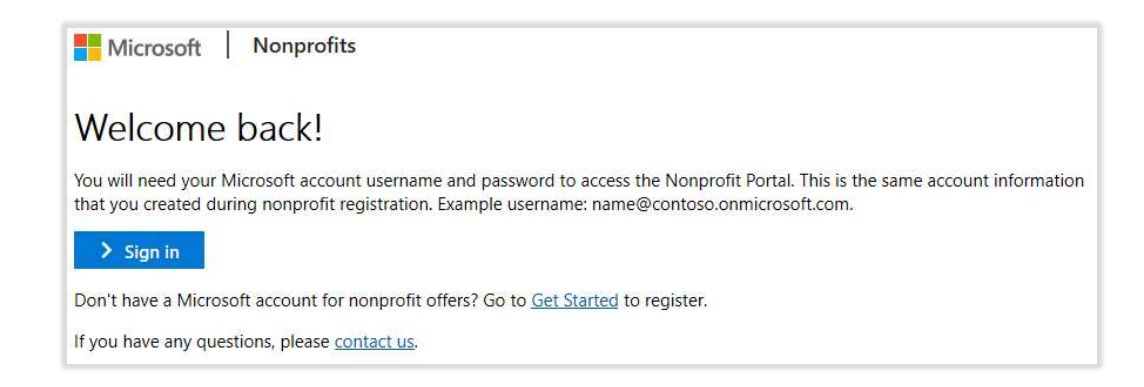

\* Customers cannot combine EDU/Gov/Nonprofit offers. If the customer completes this process using a tenant enabled for EDU/Gov, the tenant will be updated to Nonprofit, if eligible, and the partner will need remove EDU/Gov subscriptions and add Nonprofit subscriptions to the customer's account.

#### Customer reads information and clicks Complete my nonprofit profile

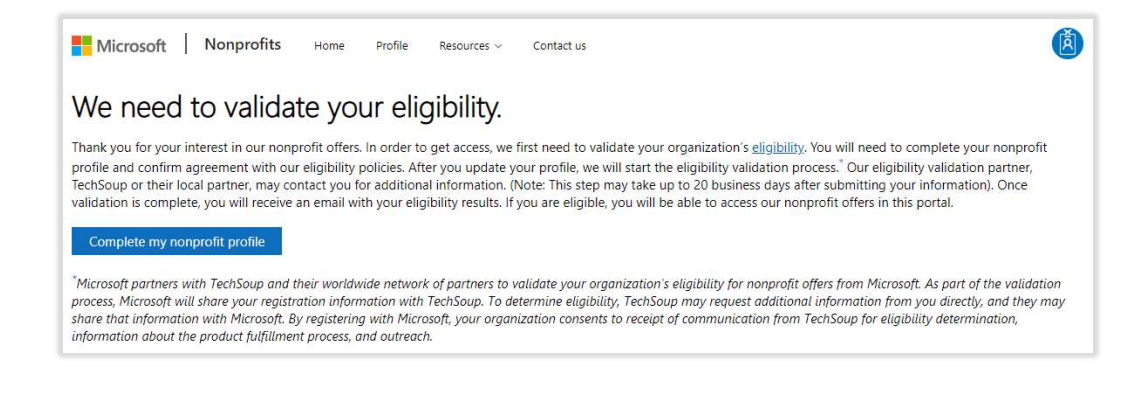

| Nonprofit profile      | Contact information                | pre-populated for the customer                  |
|------------------------|------------------------------------|-------------------------------------------------|
| Legal name             | Primary contact first name         | legal name                                      |
| Mission statement      | Primary contact last name          | Legarname                                       |
| Activity               | Primary contact email              | • Addross situ stata postal co                  |
| Operating budget (USD) | Phone                              | Address, city, state, postal cot                |
| Organization size      | ▼ Website                          | (if available)                                  |
|                        | Notification email(s) •            |                                                 |
|                        |                                    | <ul> <li>Country code (not editable)</li> </ul> |
| Address information    | Registration information           |                                                 |
| Address Line 1         | Legal identifier   Regulatory Body | Primary contact first name la                   |
| Address Line 2         |                                    |                                                 |
| City                   |                                    | name, and email                                 |
| State or region        |                                    |                                                 |
| Postal code            |                                    |                                                 |
| Country  United States |                                    |                                                 |

#### Customer enters requested information and clicks Continue

**Tip**: By default, partners are not copied on auto-communications sent to the customer about his or her nonprofit account. You can ask the customer to add your email address in the Notification email(s) field on the Profile page so that you are cc'd on auto-notifications. If added, you will receive every auto-communication email that the customer receives.

#### Customer attests to compliance with our policies by clicking Confirm and save

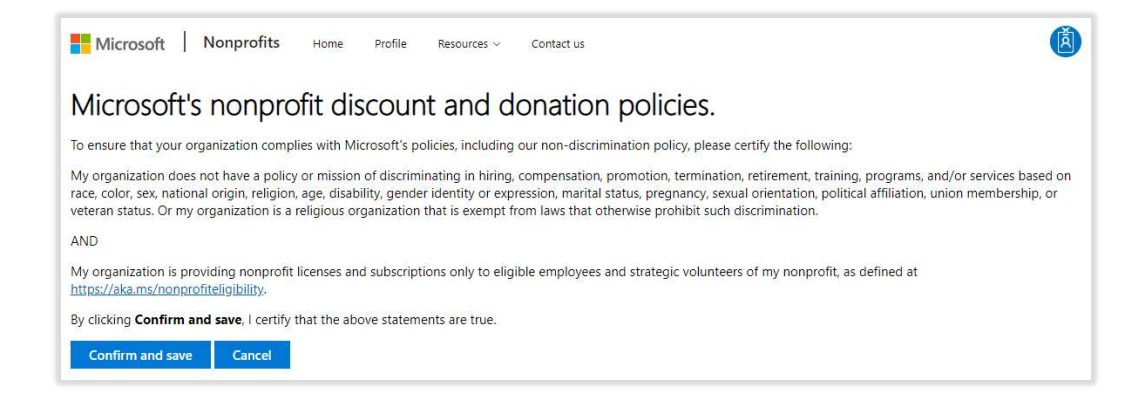

Customer sees confirmation of submission (last page – registration complete)

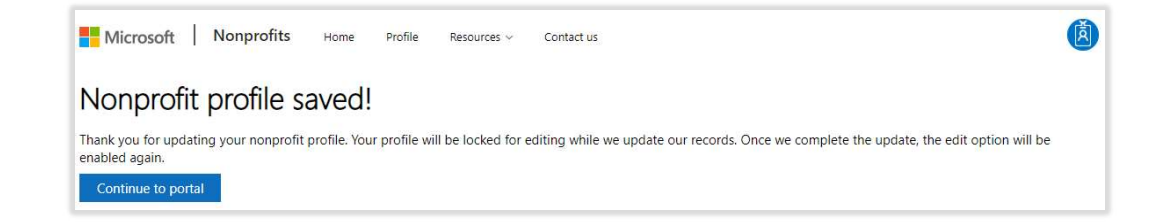

# Establishing a relationship

This section provides a walk through for establishing a relationship with a customer in Partner Center

Note: this is a standard process and is not unique to Nonprofit

Partner view Partner sends relationship request to customer After receiving confirmation on sign up completion by customer, go to Partner Center and click Customers

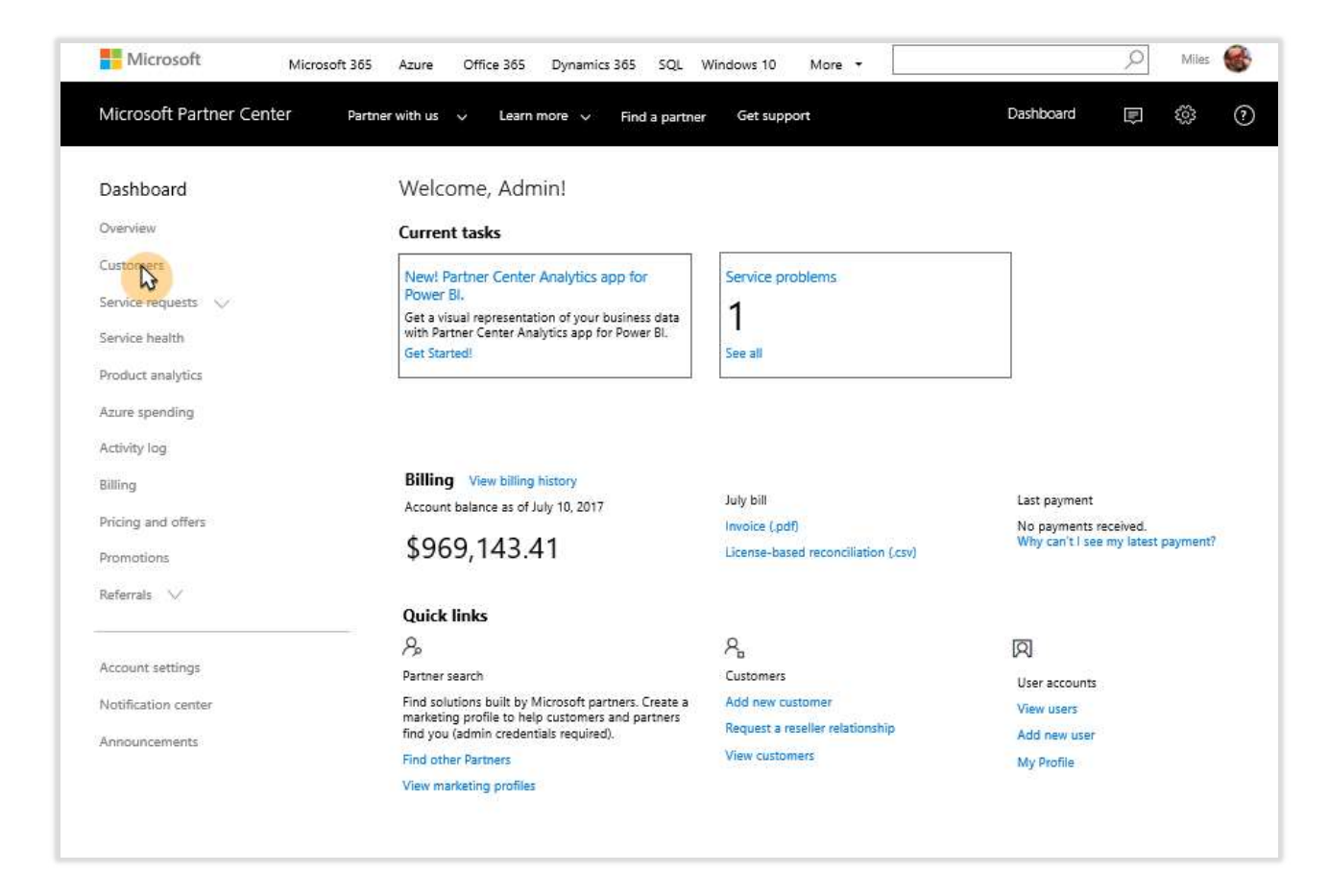

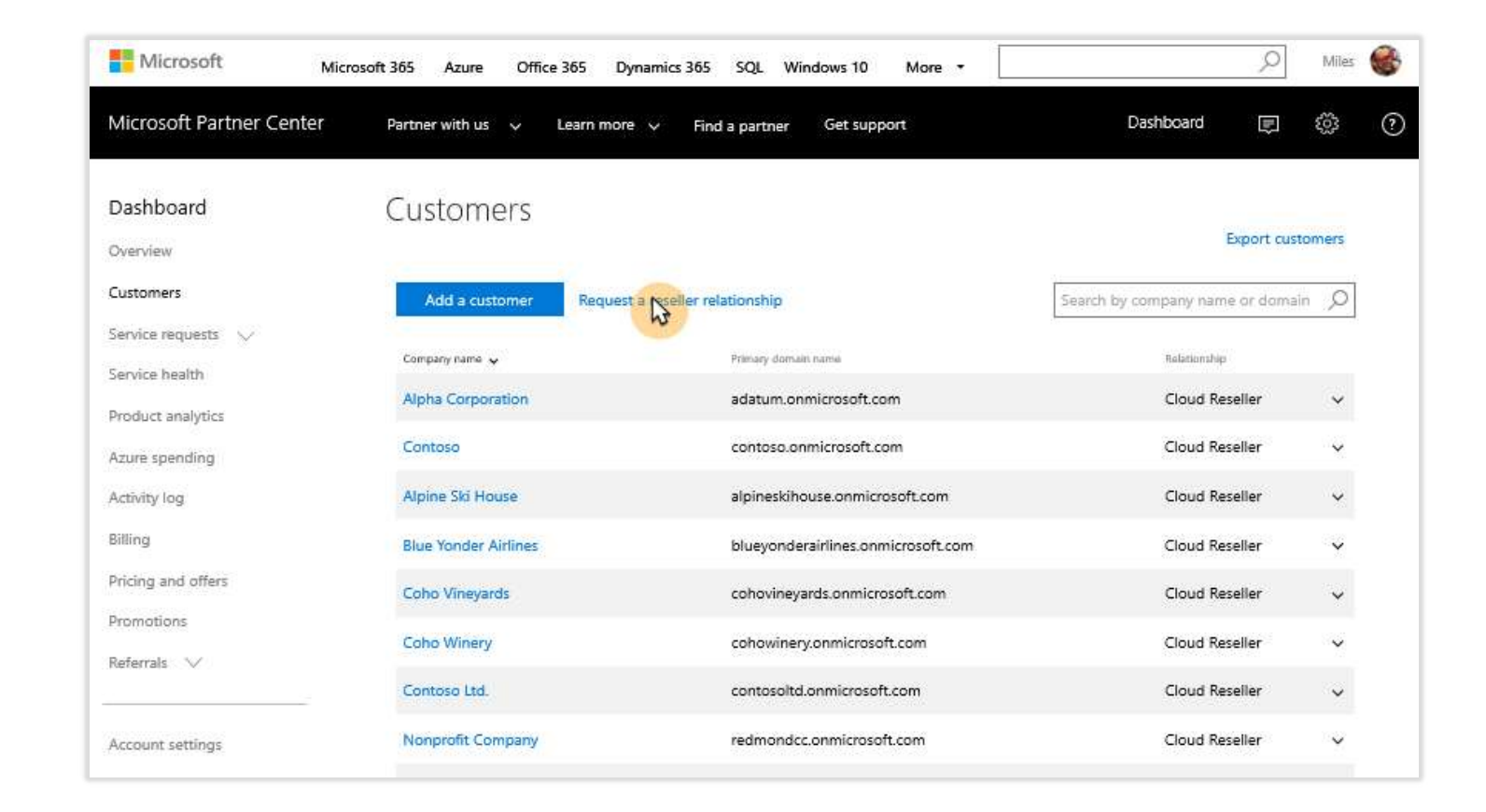

#### Click Request a reseller relationship

Follow instructions to create and a relationship request to customer

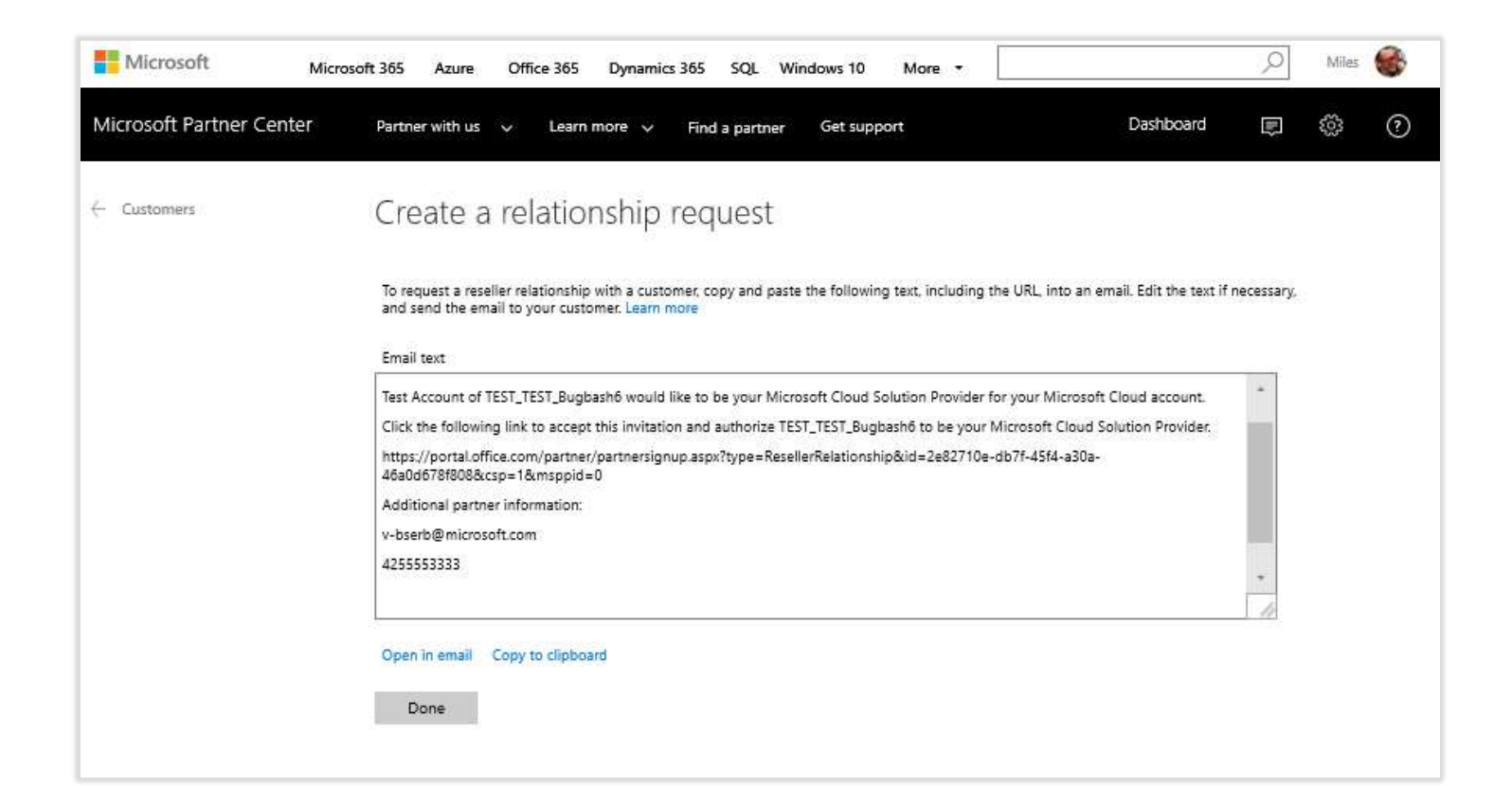

Customer view Customer accepts relationship request Customer receives relationship request, logs in, and accepts relationship request

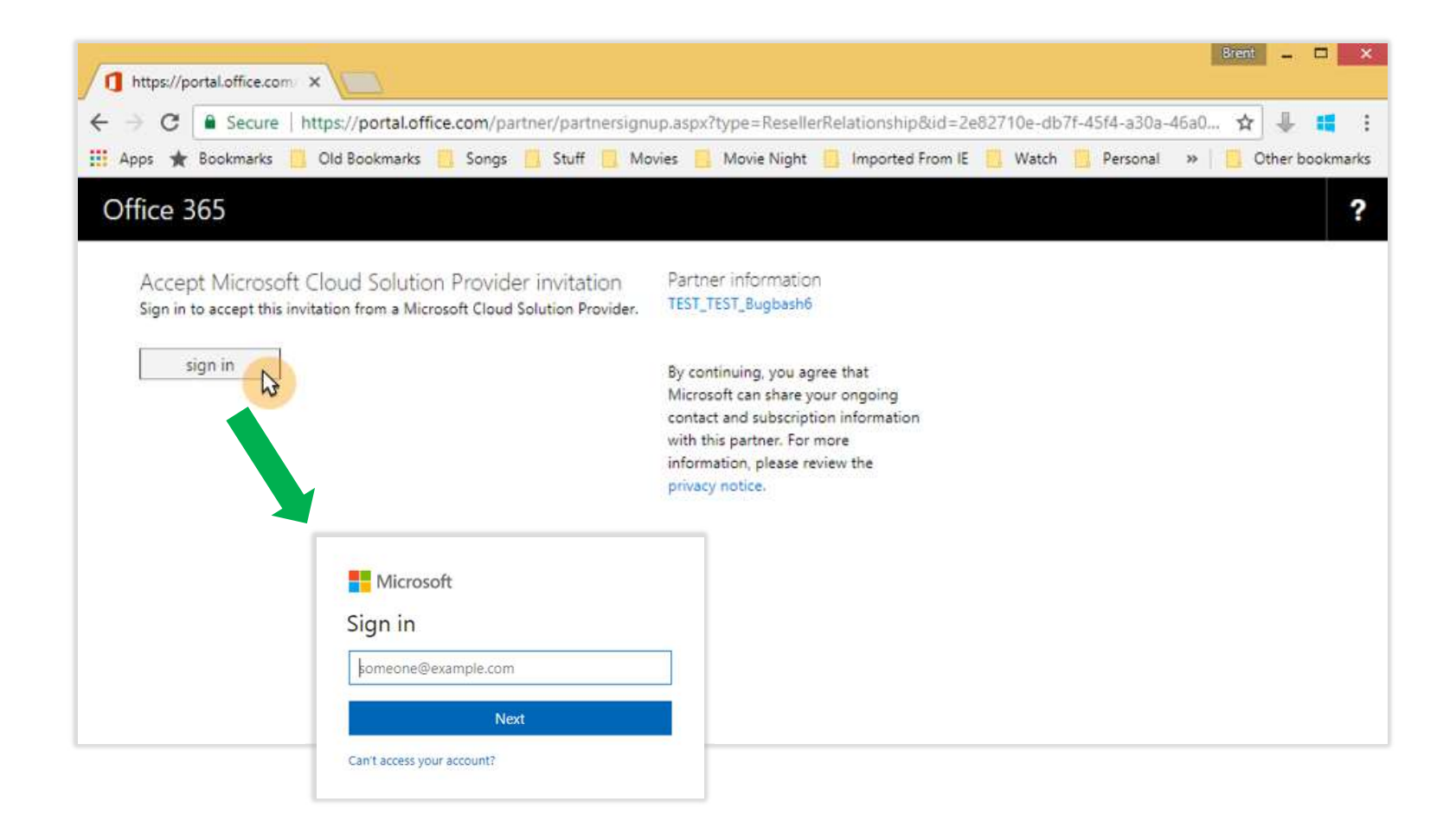

#### Customer checks box to accept terms

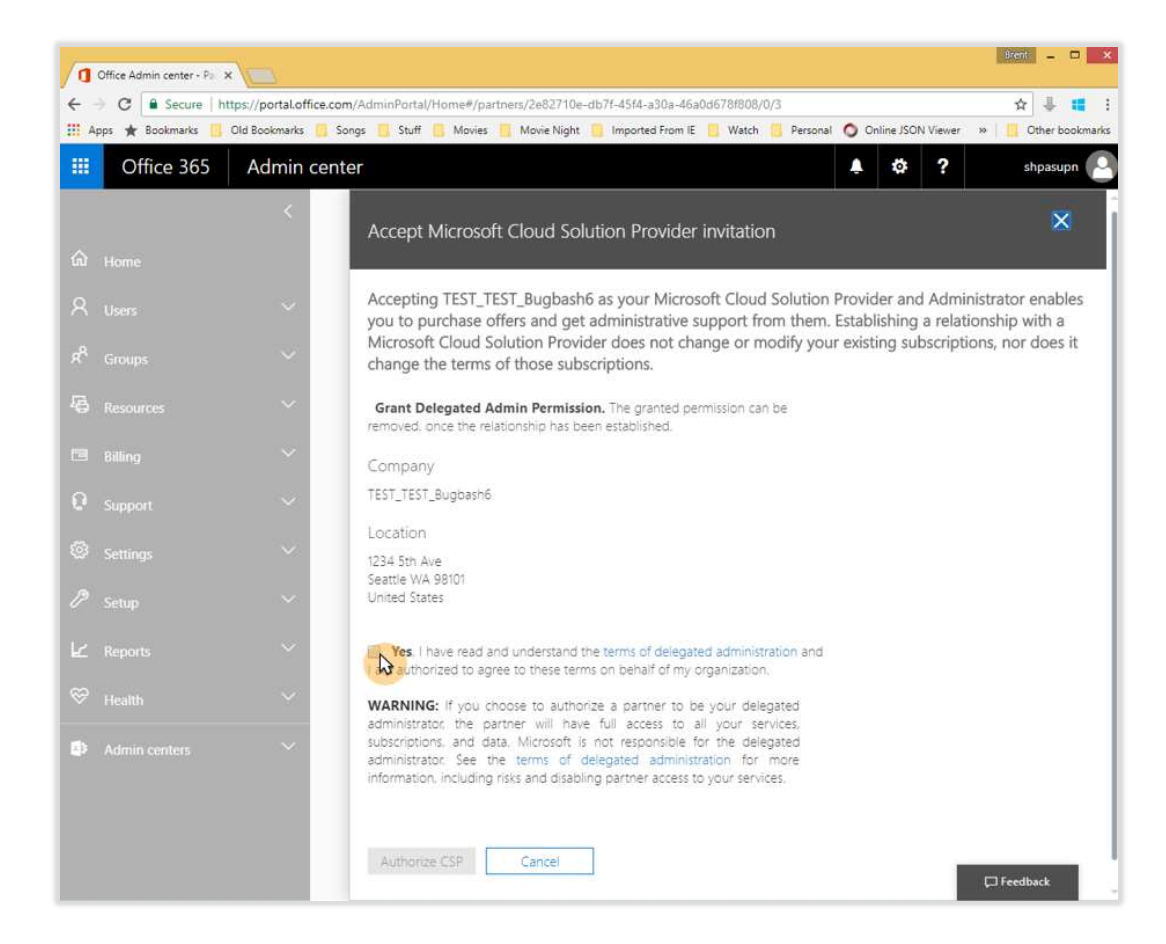

#### Customer clicks Authorize CSP

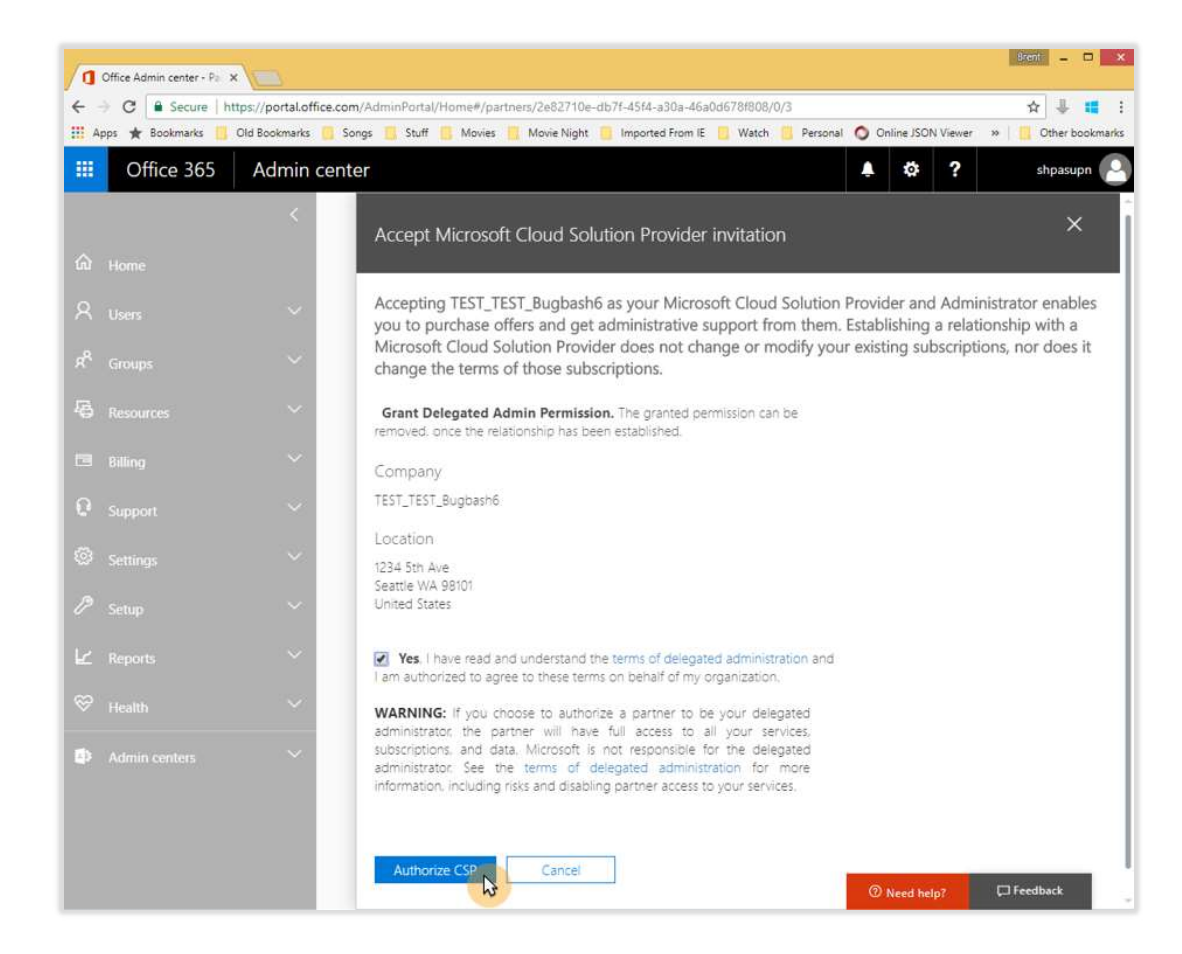

#### Page saves information

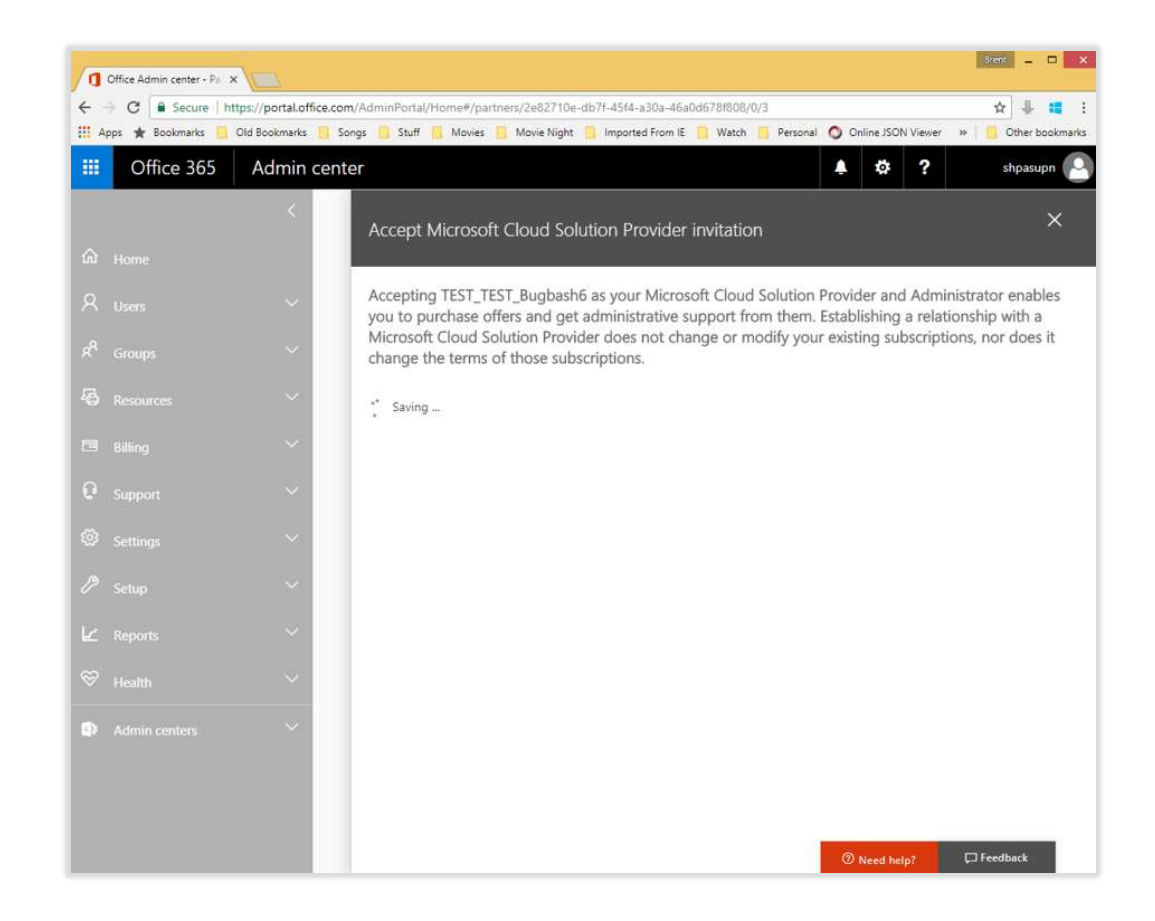

Success confirmation. Customer clicks Close

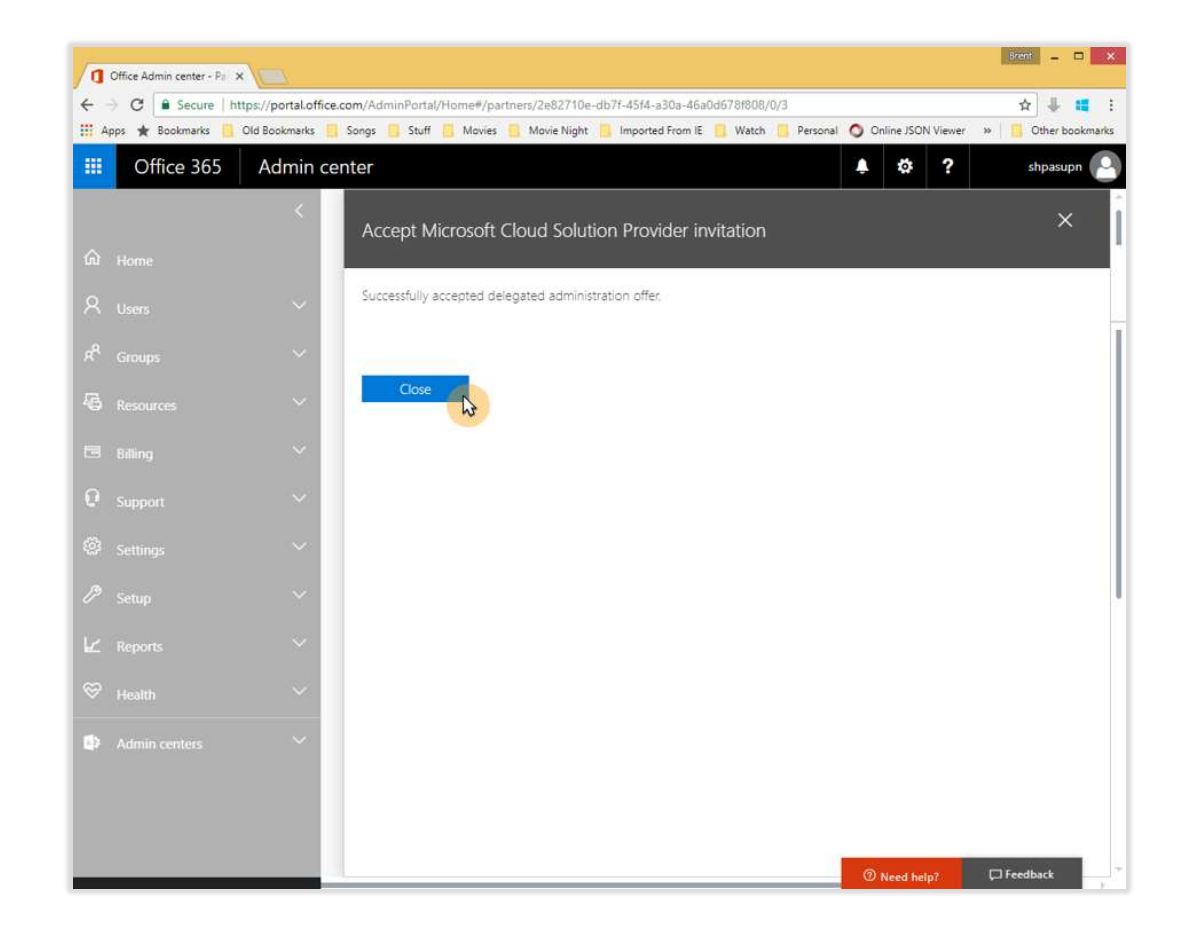

Customer can see partner relationship in Office 365 admin center

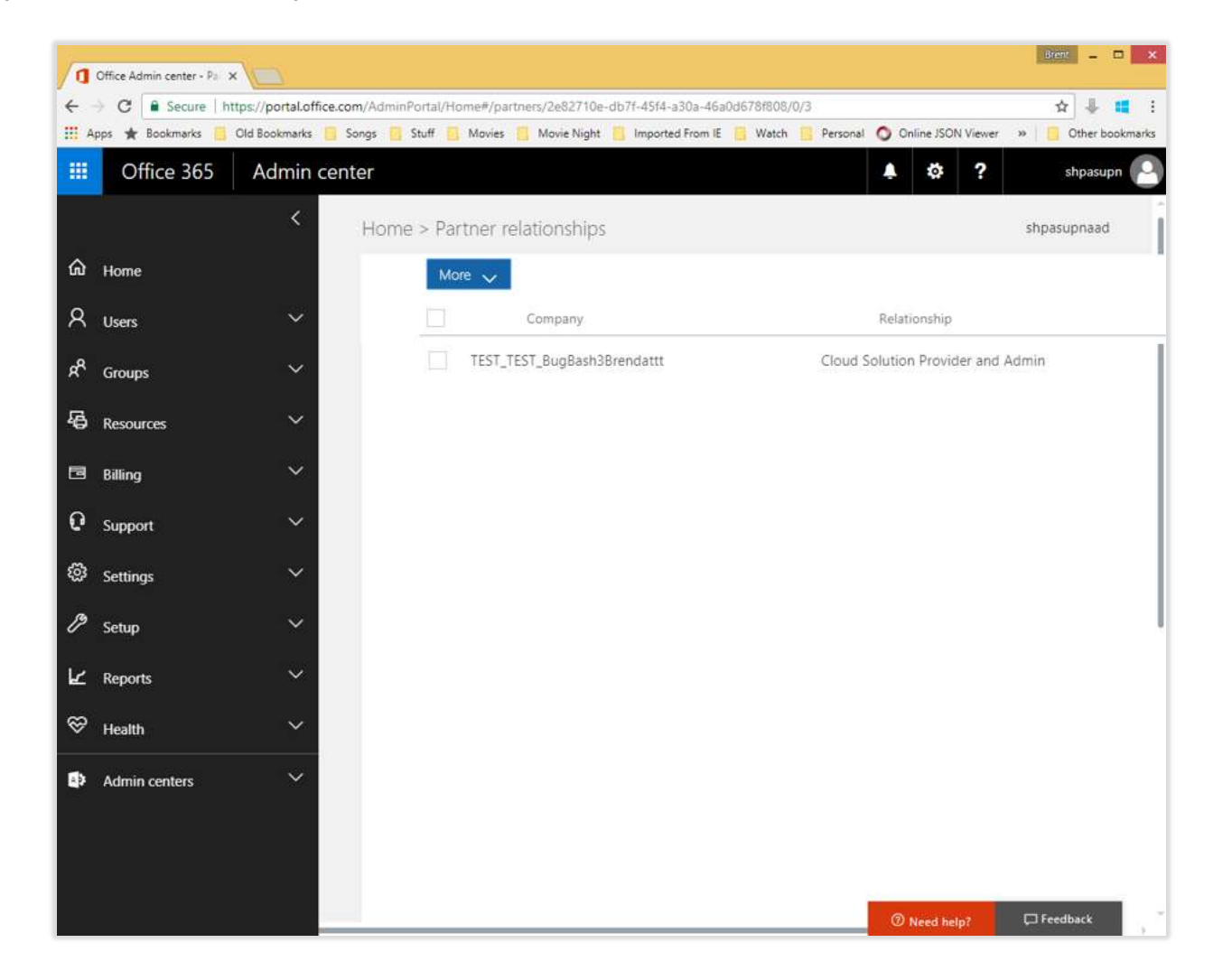

# Nonprofit offers in Partner Center

This section provides a walk through for purchasing Nonprofit offers in Partner Center, including:

- Getting the Nonprofit trial subscription
- Converting the Nonprofit trial to paid subscription
- Purchasing Nonprofit subscriptions

## Partner view Get the Nonprofit trial subscription

While customer is pending eligibility validation, customer can get Nonprofit trial subscription

In Partner Center, click **Customers** then click desired customer from list

| Microsoft Mic            | rosoft 365 Azure Office 365 Dy | namics 365 SQL Windows 10 More •                        | Q                                | Miles |
|--------------------------|--------------------------------|---------------------------------------------------------|----------------------------------|-------|
| Microsoft Partner Center | Partner with us 🗸 Learn more   | <ul> <li>Find a partner</li> <li>Get support</li> </ul> | Dashboard 📃                      | ŝ     |
| Dashboard<br>Overview    | Customers                      |                                                         | Export custo                     | mers  |
| Customer                 | Add a customer Request         | a reseller relationship                                 | Search by company name or domain | Q     |
| Service requests V       | Company name 🤜                 | Primary domain name                                     | Rolationzhip                     |       |
| Product analytics        | Alpha Corporation              | adatum.onmicrosoft.com                                  | Cloud Reseller                   | ~     |
| Azure spending           | Contoso                        | contoso.onmicrosoft.com                                 | Cloud Reseller                   | ~     |
| Activity log             | Alpine Ski House               | alpineskihouse.onmicrosoft.com                          | Cloud Reseller                   | ~     |
| Billing                  | Nonprofit Company              | blueyonderairlines.onmicrosoft.com                      | Cloud Reseller                   | ~     |
| Pricing and offers       | Coho Vineyards                 | cohovineyards.onmicrosoft.com                           | Cloud Reseller                   | ~     |
| Promotions               | Coho Winery                    | cohowinery.onmicrosoft.com                              | Cloud Reseller                   | ~     |
| Referrals 🗸              | Contoso Ltd.                   | contosoltd.onmicrosoft.com                              | Cloud Reseller                   | ~     |
| Account settings         | Nonprofit B Company            | redmondcc.onmicrosoft.com                               | Cloud Reseller                   | ~     |
| Notification center      | Fourth Coffee                  | fourthcoffee.onmicrosoft.com                            | Cloud Reseller                   | ~     |

To add trial subscription for customer pending eligibility validation, click Subscriptions then Add subscription

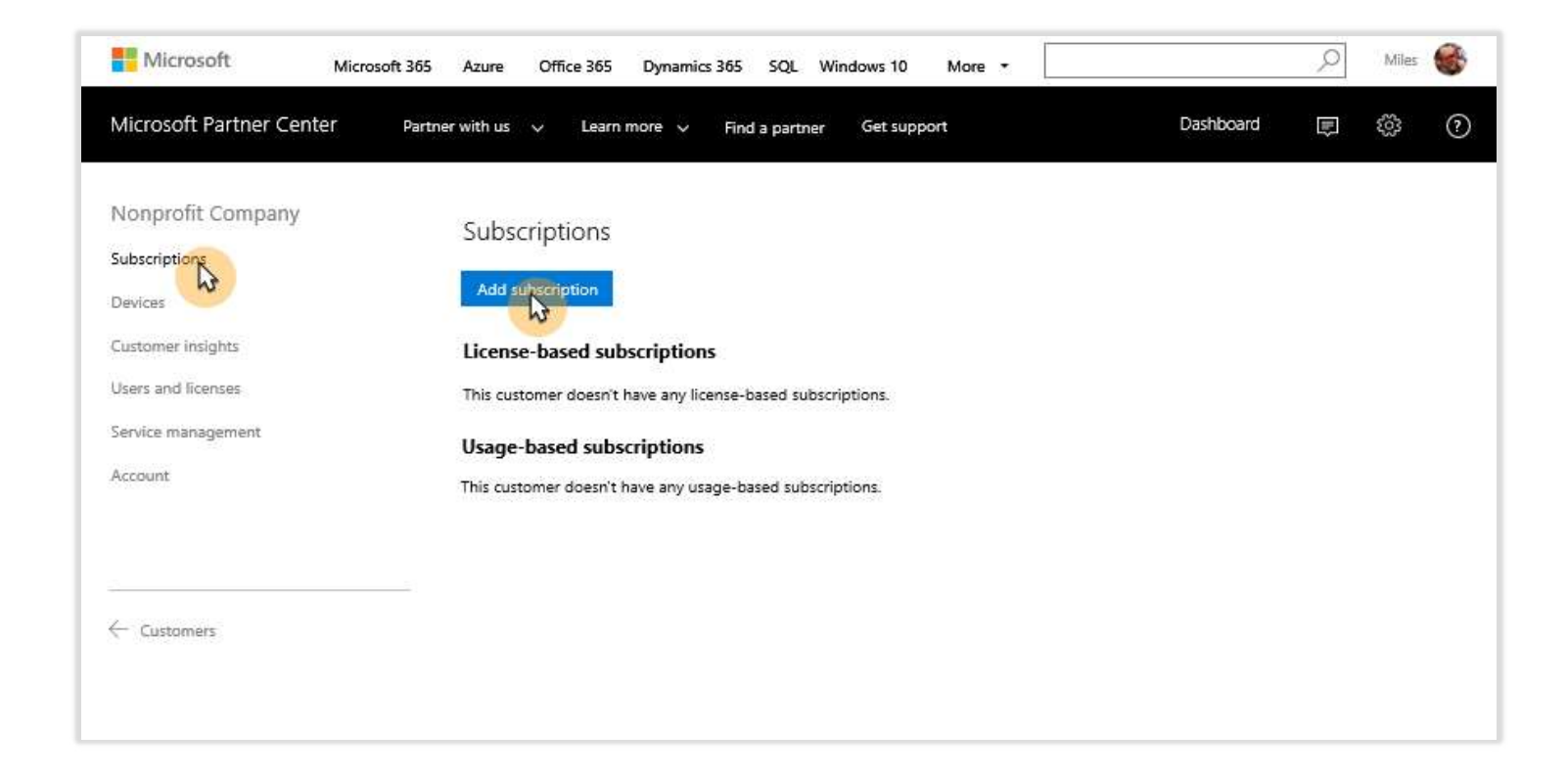

#### Click Trial

| Microsoft Microsoft 36                                                                                       | 5 Azure Office 365 Dynamics 365 SQL Windows 10 More -                                                                                                    |                    | 9       | Miles | - |
|----------------------------------------------------------------------------------------------------|----------------------------------------------------------------------------------------------------|--------------------|---------|-------|---|
| Microsoft Partner Center Par                                                                                 | tner with us 🤟 Learn more 🗸 Find a partner Get support                                                                                                    | Dashboard          | Þ       | ŝ     | ? |
| Nonprofit Company<br>Subscriptions<br>New subscription<br>Devices<br>Customer insights<br>Users and licenses | New subscription Billing frequency Monthly  Annually  Trial offers – no billing Top offers                                                                                                    |                    |         |       |   |
| Service management<br>Account                                                                                | <u>Choose offers</u> to place at the top of the Software Catalog so that sales agents can quickly find the<br>your company.<br>Catalog                                                                                                    | ones that matter i | most to |       |   |
| ← Customers                                                                                                  | Enterprise       Small business         Azure Active Directory Premium P1         Azure Active Directory Premium P2         Azure Information Protection Plan 1         Azure Information Protection Premium P2         Dyn365 Cloud Add-on From AX Enterprise to Retail         Dyn365 Cloud Add-on From AX Enterprise to Talent         Dyn365 Cloud Add-on From AX Enterprise to Talent         Dyn365 Cloud Add-on From AX Enterprise to Talent         Dyn365 Cloud Add-on From AX Enterprise to Talent         Dyn365 Cloud Add-on From AX Enterprise to Talent         Dyn365 Cloud Add-on From AX Enterprise to Talent         Dyn365 Cloud Add-on From AX Enterprise to Talent         Dyn365 Cloud Add-on From AX Enterprise to Talent         Dyn365 Cloud Add-on From AX Enterprise to Talent         Dyn365 Cloud Add-on From AXEntr/Func to Unified Operations Plan (Qualified Offer)         Dyn365 Cloud Add-on From AXEntryFunc to Unified Operations Plan (Qualified Offer)         Dyn365 for Operations Activity, Enterprise Edition |                    |         |       |   |

Select desired trial; nonprofit trial designated as "Nonprofit Staff Pricing"

| Microsoft Microsoft 365                                | 5 Azure Office 365 Dynamics 365 SQL Windows 10 More -                                                                                                    | P      | Miles | • |
|--------------------------------------------------------|----------------------------------------------------------------------------------------------------|--------|-------|---|
| Microsoft Partner Center Part                          | ther with us  V Learn more  V Find a partner Get support Dashboard                                                                                                    | ₩      | ŝ     | ? |
| Nonprofit Company<br>Subscriptions<br>New subscription | New subscription<br>Billing frequency                                                                                                    |        |       |   |
| Devices<br>Customer insights<br>Users and licenses     | Monthly  Annually Trial offers – no billing                                                                                                    |        |       |   |
| Service management<br>Account                          | Choose offers to place at the top of the Software Catalog so that sales agents can quickly find the ones that matter m<br>your company.                                 | ost to |       |   |
| Customers                                              | Catalog<br>Enterprise Small business Trial                                                                                                    |        |       |   |
|                                                        | Dynamics 365 Customer Engagement Plan Enterprise Edition Trial Dynamics 365 for Finance and Operations Business Edition Trial Enterprise Michilling & Security EE Trial |        |       |   |
|                                                        | Criter prise Mobility + Security L5 mai     Microsoft 365 Business (Nonprofit Staff Pricing) Trial     Office 365 Business Premium (Nonprofit Staff Pricing) Trial      |        |       |   |
|                                                        | Office 365 Business Premium Trial Office 365 Enterprise E3 Trial                                                                                                    |        |       |   |
|                                                        | Office 365 Enterprise E5 (Nonprofit Staff Pricing) Trial Office 365 Enterprise E5 Trial Visio Online Plan 1 (Nonprofit Staff Pricing) Trial                             |        |       |   |
|                                                        | Submit Cancel                                                                                                    |        |       |   |

#### Click Submit

| Microsoft                                                                              | rosoft 365 Azure Office 365 Dynamics 365 SQL Windows 10 More 🔹 🔎 Miles 🍪                                                                                                    | 1                        |
|----------------------------------------------------------------------------------------|----------------------------------------------------------------------------------------------------|--------------------------|
| Microsoft Partner Center                                                               | Partner with us 🗸 Learn more 🗸 Find a partner Get support Dashboard 🗊 🔞 🕐                                                                                                    |                          |
| Nonprofit Company<br>Subscriptions<br>New subscription<br>Devices<br>Customer insights | New subscription<br>Billing frequency<br>O Monthly  Annually O Trial offers – no billing<br>Top offers                                                                                                    |                          |
| Users and licenses<br>Service management<br>Account                                    | Choose offers to place at the top of the Software Catalog so that sales agents can quickly find the ones that matter most to<br>your company.                                                                                |                          |
|                                                                                        | Catalog<br>Enterprise Small business Trial                                                                                                    | 20                       |
|                                                                                        | Dynamics 365 Customer Engagement Plan Enterprise Edition Trial Dynamics 365 for Finance and Operations Business Edition Trial Enterprise Mobility + Security E5 Trial Microsoft 365 Business (Nonprofit Staff Pricing) Trial |                          |
|                                                                                        | Office 365 Business Premium (Nonprofit Staff Pricing) Trial     Office 365 Business Premium (Nonprofit Staff Pricing) Trial     Office 365 Business Premium Trial     Office 365 Business Premium Trial                      | aff<br>ets<br>D<br>e and |
|                                                                                        | Office 365 Enterprise E3 Trial     Office 365 Enterprise E3 Trial     Office 365 Enterprise E3 Trial     Office 365 Enterprise E3 Trial                                                                                      | 5.                       |
|                                                                                        | Office 365 Enterprise ES Trial                                                                                                    |                          |
|                                                                                        | Visio Online Plan 1 (Nonprofit Staff Pricing) Trial Submit Cancel                                                                                                    |                          |

## Partner view Convert Nonprofit trial to paid subscription

Once customer is qualified as eligible, convert trial subscription to paid subscription

To convert trial to paid, from customer view click Subscriptions, then click Convert trial to paid subscription

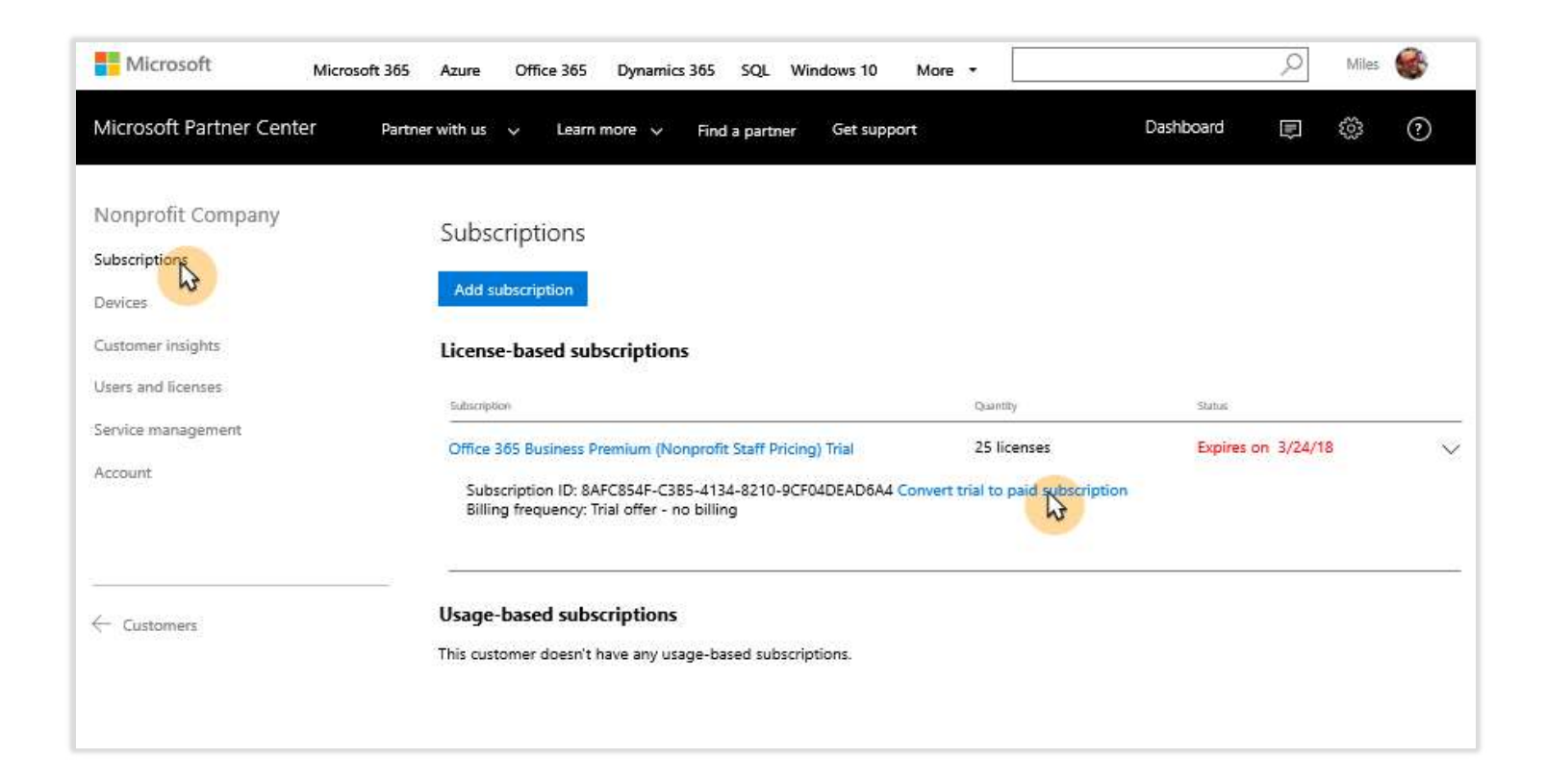

#### Click Convert

| NonProfit Company  |                         |                                                                                                    |                                                                            |                                               |         |            |  |
|--------------------|-------------------------|----------------------------------------------------------------------------------------------------|----------------------------------------------------------------------------|-----------------------------------------------|---------|------------|--|
| Subscriptions      | Subscripti              | ons                                                                                                    |                                                                            |                                               |         |            |  |
| Devices            | Add subscrip            | tion                                                                                                    |                                                                            |                                               |         |            |  |
| Customer insights  | License-bas             | ed subscriptions                                                                                                    |                                                                            |                                               |         |            |  |
| Users and licenses | Subscription            |                                                                                                    |                                                                            |                                               | Shine   |            |  |
| Service management | Office 365              |                                                                                                    |                                                                            | 2257                                          | pires o | in 3/24/18 |  |
| Account            | Subscrip<br>Billing fi  | Convert trial to paid<br>Convert this trial subscription to a<br>monthly or annually and select th<br>you can upgrade to other offers. | a paid one, select whether y<br>e seat counts. After you cor<br>Learn more | ou want to be billed<br>wert the subscription |         |            |  |
| 🤆 Customers        | Usage-ba<br>This custom | Quantity *                                                                                                    | Billing frequen                                                            | Annually                                      |         |            |  |
|                    |                         | Car                                                                                                    | cel Conver                                                                 |                                               | 1.2     |            |  |

Subscription is now converted from trial to paid

| Microsoft Microsoft 36      | 5 Azure Office 365 Dynamics 365 SQL Windows 10                                      | More •      | ,O Miles                 | 8 |
|-----------------------------|-------------------------------------------------------------------------------------|-------------|--------------------------|---|
| Microsoft Partner Center Pa | rtner with us 🗸 Learn more 🧸 Find a partner Get suppor                              | ť           | Dashboard 📻 🍪            | ? |
| Nonprofit Company           | Subscriptions                                                                       |             |                          |   |
| Devices                     | Add subscription                                                                    |             |                          |   |
| Customer insights           | License-based subscriptions                                                         |             |                          |   |
| Users and licenses          | Subicription                                                                        | Quantity    | Status                   |   |
| Service management          | Office 365 Business Premium (Nonprofit Staff Pricing)                               | 25 licenses | Auto renews on 3/15/2019 | ~ |
| Account                     | Subscription ID: 8AFC854F-C385-4134-8210-9CF04DEAD6A4<br>Billing frequency: Monthly |             |                          |   |
| ← Customers                 | Usage-based subscriptions                                                           |             |                          |   |
|                             | This customer doesn't have any usage-based subscriptions.                           |             |                          |   |
|                             |                                                                                     |             |                          |   |
|                             |                                                                                     |             |                          |   |
|                             |                                                                                     |             |                          |   |

## Partner view Purchase Nonprofit subscriptions

Once customer is qualified as eligible, customer can get Nonprofit subscriptions

In Partner Center, click **Customers** then click desired customer from list

| Microsoft Mic            | rosoft 365 Azure Office 365 D | ynamics 365 SQL Windows 10 More 🔻  | Q                              | Miles  | • |
|--------------------------|-------------------------------|------------------------------------|--------------------------------|--------|---|
| Microsoft Partner Center | Partner with us 🧹 Learn mor   | e 🗸 Find a partner Get support     | Dashboard 戻                    | ŝ      | 0 |
| Dashboard<br>Overview    | Customers                     |                                    | Export cus                     | tomers |   |
| Customer                 | Add a-customer Reques         | t a reseller relationship          | Search by company name or doma | in ,0  |   |
| Service requests V       | Company name 🤜                | Primary domain nama                | Ralationship                   |        |   |
| Product analytics        | Alpha Corporation             | adatum.onmicrosoft.com             | Cloud Reseller                 | ~      |   |
| Azure spending           | Contoso                       | contoso.onmicrosoft.com            | Cloud Reseller                 | ~      |   |
| Activity log             | Alpine Ski House              | alpineskihouse.onmicrosoft.com     | Cloud Reseller                 | ~      |   |
| Billing                  | Nonprofit Company             | blueyonderairlines.onmicrosoft.com | Cloud Reseller                 | $\sim$ |   |
| Pricing and offers       | Coho Vineyards                | cohovineyards.onmicrosoft.com      | Cloud Reseller                 | ~      |   |
| Promotions               | Coho Winery                   | cohowinery.onmicrosoft.com         | Cloud Reseller                 | ~      |   |
| renerrais V              | Contoso Ltd.                  | contosoltd.onmicrosoft.com         | Cloud Reseller                 | ~      |   |
| Account settings         | Nonprofit B Company           | redmondcc.onmicrosoft.com          | Cloud Reseller                 | ~      |   |
| Notification center      | Fourth Coffee                 | fourthcoffee.onmicrosoft.com       | Cloud Reseller                 | ~      |   |
| Announcements            | Gamers Co                     | gamersco.onmicrosoft.com           | Cloud Reseller                 | ~      |   |

To add subscriptions for eligible customer, click **Subscriptions** then **Add subscription** 

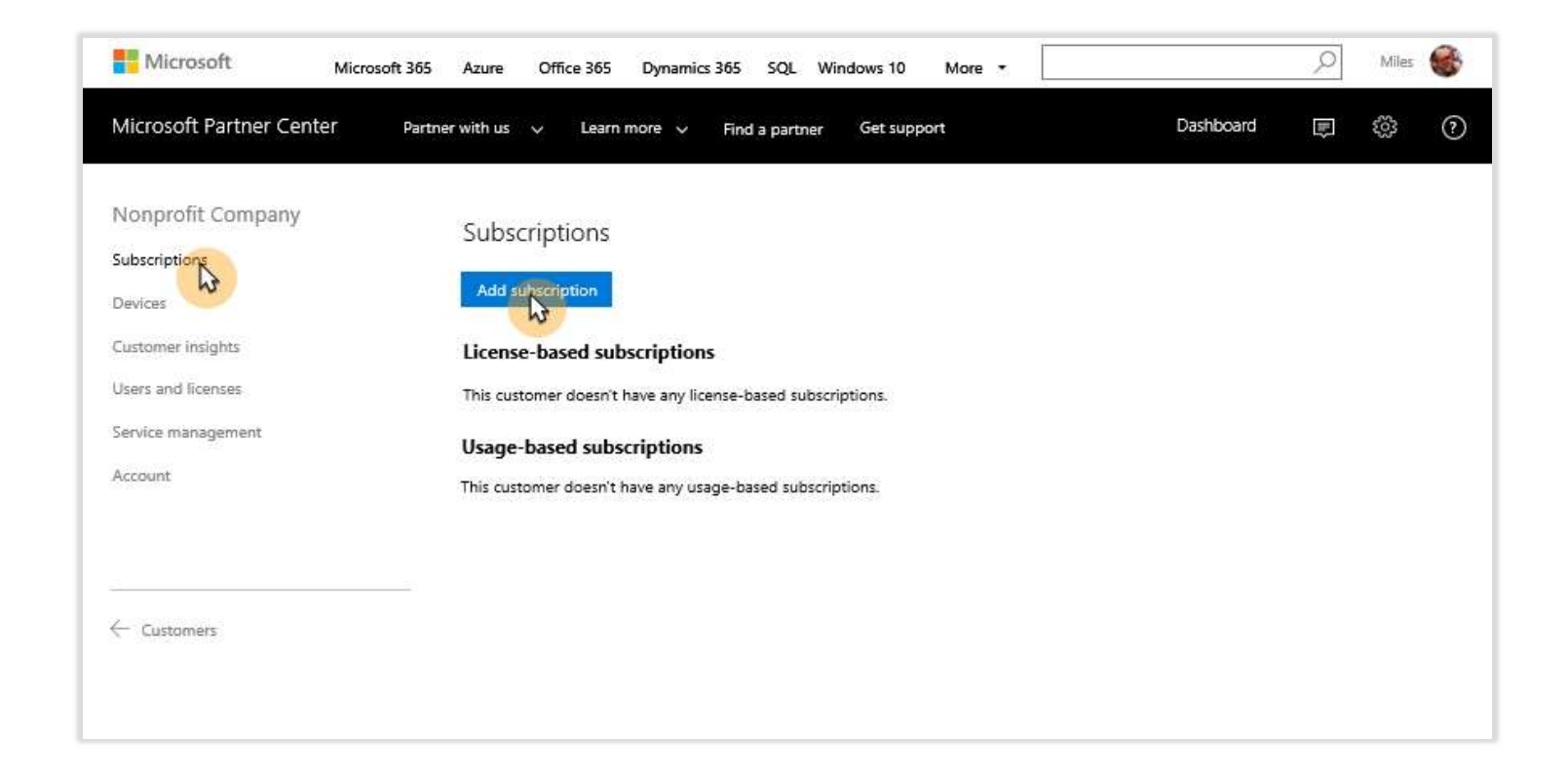

Click Nonprofit to see the Nonprofit catalog

| Microsoft Microsoft 365                                                                | Azure Office 365 Dynamics 365 SQL Windows 10 More -                                                                                                    | D Miles |
|----------------------------------------------------------------------------------------|----------------------------------------------------------------------------------------------------|---------|
| Microsoft Partner Center Partne                                                        | r with us  V Learn more  V Find a partner Get support Dashboard                                                                                                    | P 🔅 🕐   |
| Nonprofit Company<br>Subscriptions<br>New subscription<br>Devices<br>Customer insights | New subscription Billing frequency Monthly  Annually  Trial offers – no billing Top offers                                                                                                    |         |
| Users and ficenses<br>Service management<br>Account                                    | Choose offers to place at the top of the Software Catalog so that sales agents can quickly find the ones that matter myour company.                                                                                                    | nost to |
| ← Customers                                                                            | Catalog         Enterprise       Small business       Nonprice Trial         Azure Active Directory Premium P1       Azure Active Directory Premium P2         Azure Information Protection Plan 1       Azure Information Protection Premium P2         Dyn365 Cloud Add-on From AX Enterprise to Retail       Dyn365 Cloud Add-on From AX Enterprise to Talent         Dyn365 Cloud Add-on From AX Enterprise to Talent       Dyn365 Cloud Add-on From AX Enterprise to Talent         Dyn365 Cloud Add-on From AX Enterprise to Talent       Dyn365 Cloud Add-on From AX Enterprise to Talent         Dyn365 Cloud Add-on From AX Enterprise Edition       Submit |         |

Select desired product; nonprofit offer designated as "Nonprofit Staff Pricing"

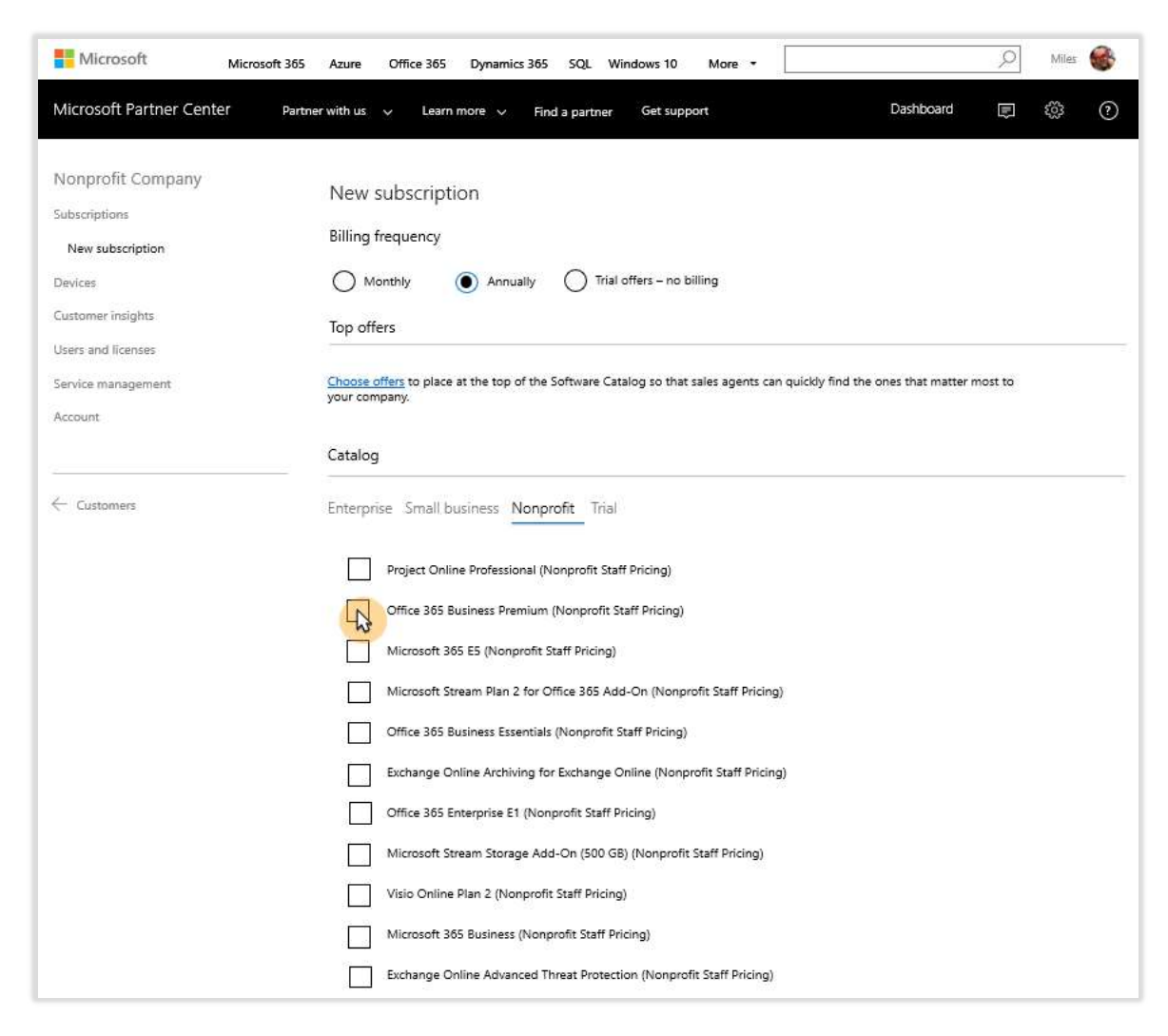

Designate number of licenses and click **Submit** 

| Microsoft Microsoft 365                                           | Azure Office 365 Dynamics 365 SQL Windows 10 More 🔹 💭 Miles 🍪                                                                                                    |
|-------------------------------------------------------------------|----------------------------------------------------------------------------------------------------|
| Microsoft Partner Center Part                                     | ner with us 🤟 Learn more 🗸 Find a partner Get support Dashboard 🔲 🚳 🍞                                                                                                    |
| Nonprofit Company<br>Subscriptions<br>New subscription<br>Devices | New subscription Billing frequency Monthly O Trial offers – no billing                                                                                                    |
| Customer insights                                                 | Top offers                                                                                                    |
| Service management<br>Account                                     | <u>Choose offers</u> to place at the top of the Software Catalog so that sales agents can quickly find the ones that matter most to<br>your company.<br>Catalog                                                                                                    |
| ← Customers                                                       | Enterprise Small business Nonprofit Trial  Project Online Professional (Nonprofit Staff Pricing) Office 355 Business Premium (Nonprofit Staff                                                                                                    |
|                                                                   | Office 365 Business Premium (Nonprofit Staff Pricing) Trial     Office 365 Business Premium (Nonprofit Staff Pricing)     Microsoft 365 E5 (Nonprofit Staff Pricing)     Microsoft Stream Plan 2 for Office 365 Add-On (Nonprofit Staff Pricing)     Office 365 Business Essentials (Nonprofit Staff Pricing)     Office 365 Business Essentials (Nonprofit Staff Pricing) |
|                                                                   | Exchange Online Archiving for Exchange Online (Nonprofit Staff Pricing)     Office 365 Enterprise E1 (Nonprofit Staff Pricing)     Microsoft Stream Storage Add-On (500 GB) (Nonprofit Staff Pricing)                                                                                                    |
|                                                                   | Visio Online Plan 2 (Nonprofit Staff Pricing) Microsoft 365 Business (Nonprofit Staff Pricing)                                                                                                    |
|                                                                   | Exchange Online Advanced Threat Protection (Nonprofit Staff Pricing)  Submit Cancel                                                                                                    |

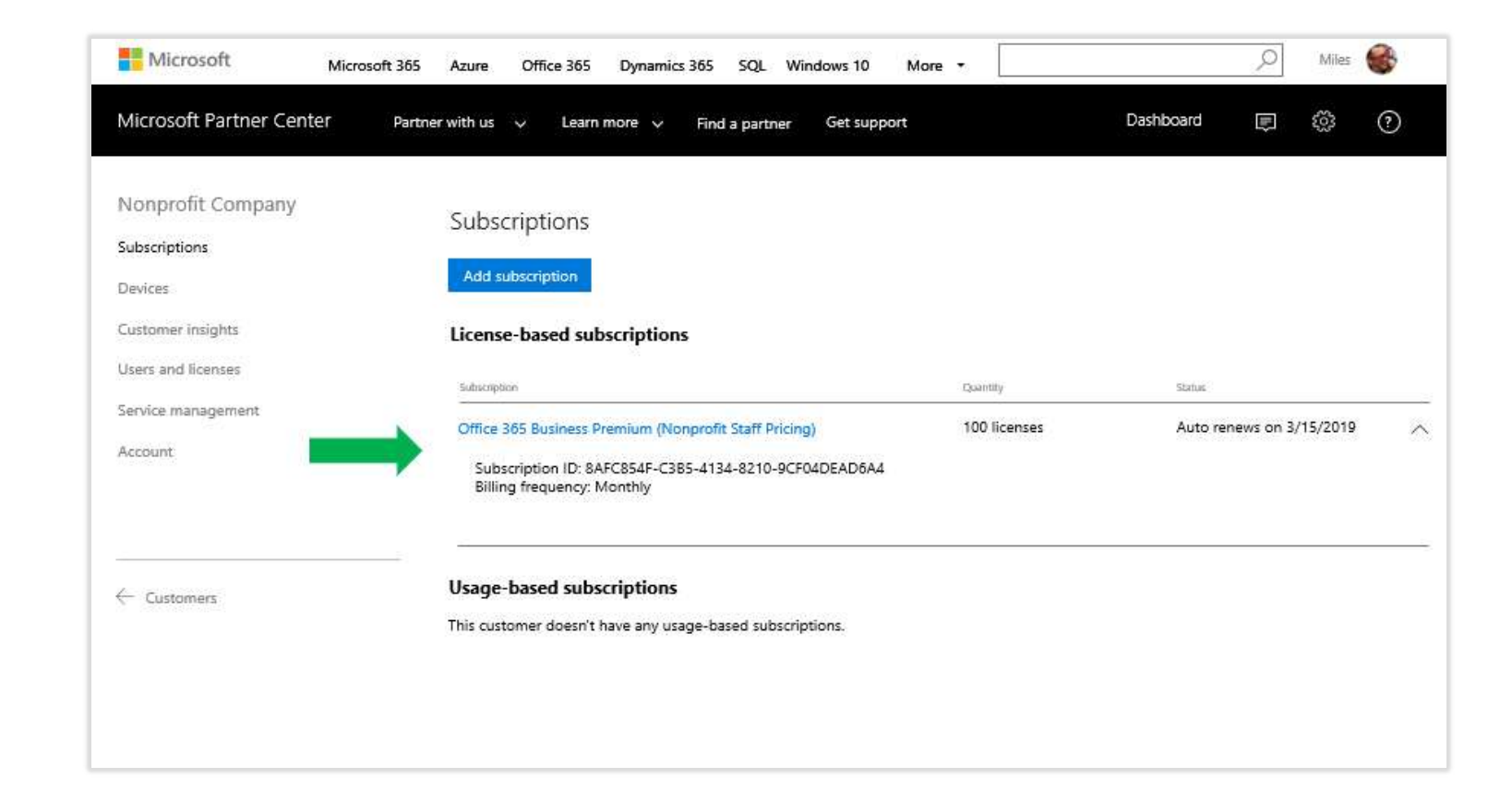

Subscription is now added to account